# **Manuel d'utilisation**

# Nouvelles fonctions de LogiVert

Explication des fonctions Aurore

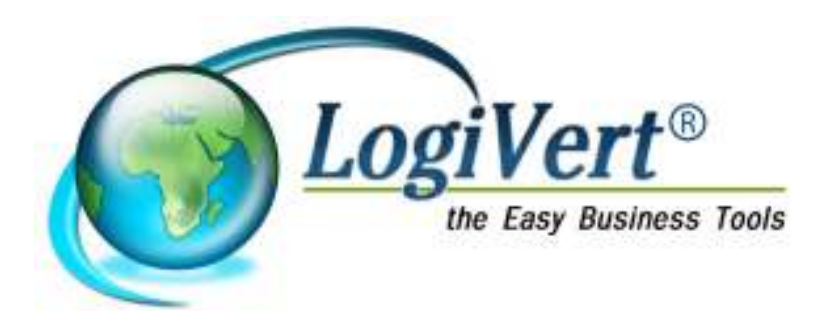

#### Contenu

| 1- Boutique sur Smartphone                                         | 3   |
|--------------------------------------------------------------------|-----|
| 2- Rubrique avis des clients                                       | 5   |
| 3 - Documents supplémentaires                                      | . 8 |
| 4- Actions automatiques                                            | . 9 |
| 5- Envoi d'un e-mail depuis la fenêtre Ventes                      | 10  |
| 6- Aperçu des livraisons intracommunautaires dans "TVA à payer"    | 11  |
| 7- Poids minimum pour un mode de livraison                         | 12  |
| 8- Commande d'articles en stock négatif                            | 13  |
| 9- Afficher les champs libres des clients dans le compte client    | 14  |
| 10- Possibilité d'afficher des remarques sur les bons de remises   | 15  |
| 11-2 champs supplémentaires pour les e-mails                       | 16  |
| 12- Afficher le stock dans le panier                               | 17  |
| 13- Limiter les modes de livraison                                 | 18  |
| 14- Importer les données d'inscription des clients                 | 19  |
| 15- Rendre les modes de paiement dépendants des modes de livraison | 20  |
| 16- Boutique Facebook                                              | 21  |
| Configuration du logiciel                                          | 21  |
| Créer une page Facebook                                            | 22  |
| Créer une App pour Facebook                                        | 25  |
| Intégrer l'application à votre page Facebook                       | 27  |
| Le résultat                                                        | 28  |
| 17- Affichage des images sur les documents                         | 28  |

# 1- Boutique sur Smartphone

[Aurore Web]

1. Dans l'étape 2/6 des Propriétés, cochez, en bas à gauche, l'option Boutique Mobile

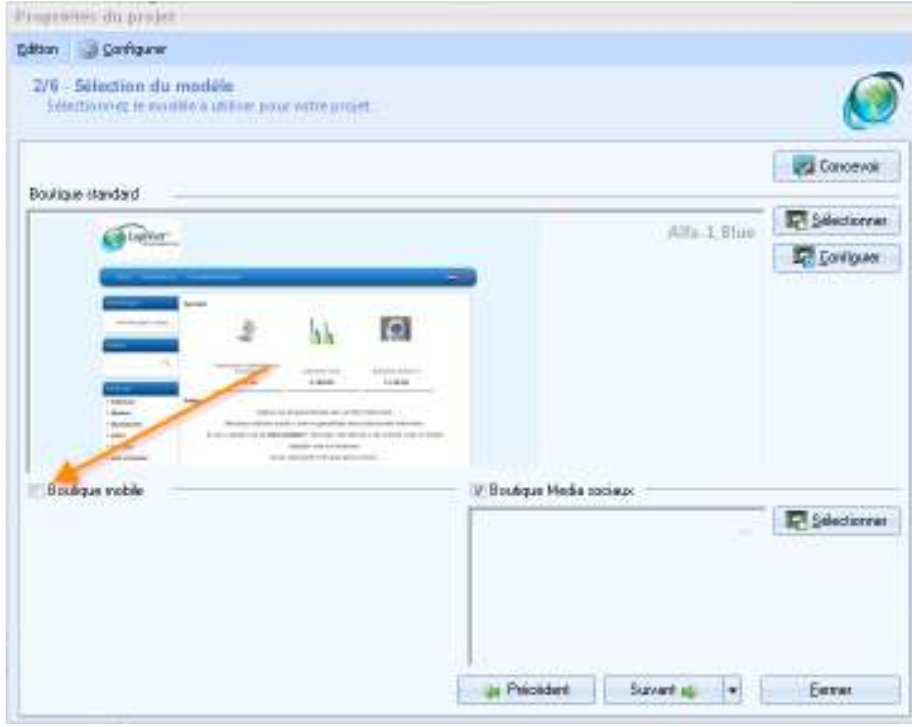

Un volet de choix de modèle mobile s'affiche

| description of history                                                                                                    |                                   |               |
|----------------------------------------------------------------------------------------------------|-----------------------------------|---------------|
| tan 🥥 Garihgurar                                                                                                    |                                   |               |
| 8/9 - Selection du modèle<br>Selectionnez le modèle autilité pour vitre artiet.                                                                                                    |                                   | Ø             |
| when itseland                                                                                                    |                                   | Concevair     |
|                                                                                                    | diffs 3 Blue                      | -             |
| Cardina                                                                                                    | -                                 | Configurer    |
| -                                                                                                    |                                   |               |
| 2 hk [9]                                                                                                    |                                   |               |
| Tanan Land Land                                                                                                    |                                   |               |
| Anne     Constraints of the second second seco      |                                   |               |
| l Bostras voble                                                                                                    | V Brothus Media socialis          |               |
| - Silectore                                                                                                    |                                   | R Selectorren |
|                                                                                                    |                                   |               |
|                                                                                                    |                                   |               |
| And a second second sec |                                   |               |
|                                                                                                    | King and the second second second |               |

2. Après avoir sélectionné le modèle, continuez vers l'étape 3/6. Naviguez vers le bas du volet gauche, vous y trouverez "Logo (mobile)".

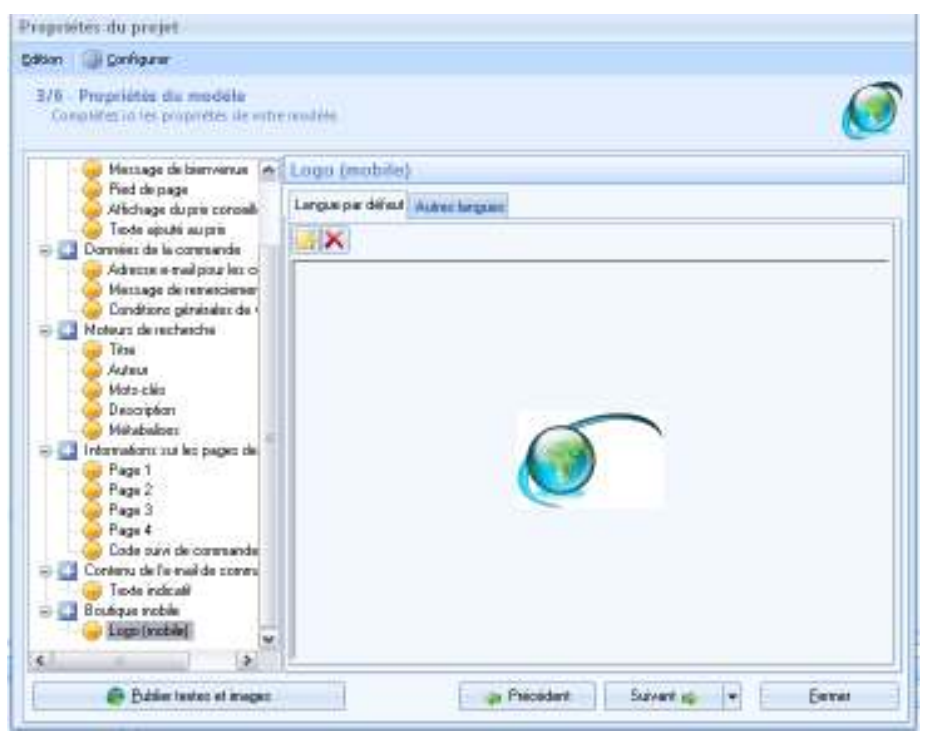

Sélectionnez votre logo. Choisissez un logo plus petit, plus petit par la taille mais aussi par le 'poids' de l'image pour éviter un temps de chargement trop long.

- 3. Fermez la fenêtre Propriétés
- 4. Faites un aperçu de publication en décochant Exemple dans navigateur externe

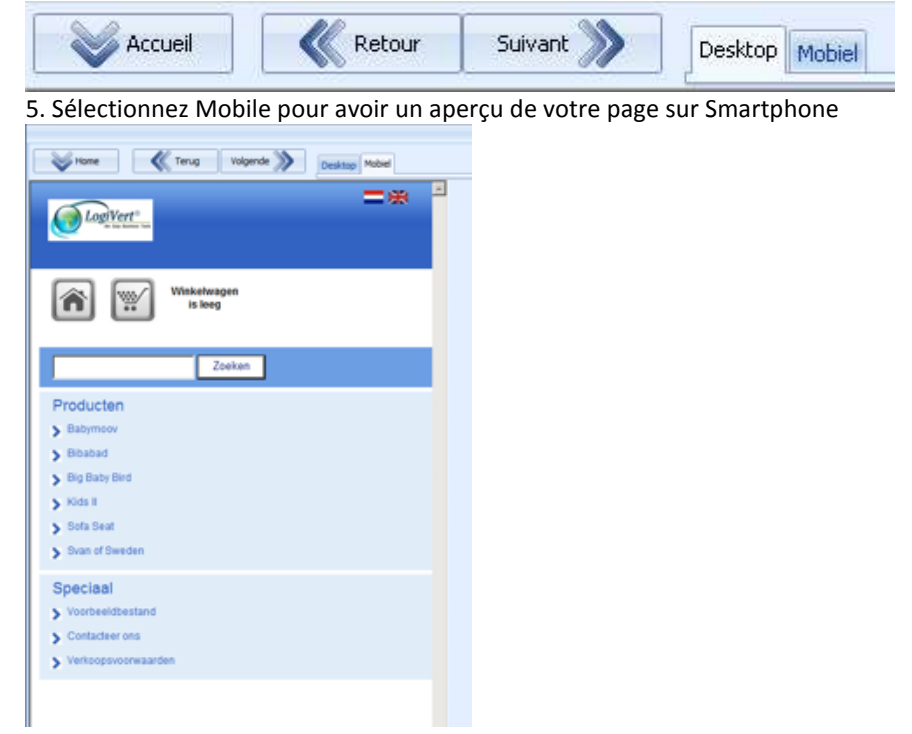

- 6. Si le tout vous convient, faites une publication initiale/intégrale de votre projet
- 7. Votre boutique s'affichera à présent comme avant et présentera un affichage typique pour Smartphone

#### 2- Rubrique avis des clients

Pour utiliser la rubrique d'avis de vos clients, il vous faut un contrat Aurore et posséder la version 5.5.2.0 ou supérieure.

Suivez les étapes pour configurer les fonctions de la rubrique Avis

1. Dans l'étape 4 des Propriétés sélectionnez le volet Outils et cochez Afficher les avis dans la boutique

| n B Car     | figunir                                            |                 |     |                                  |           |            |            |   |
|-------------|----------------------------------------------------|-----------------|-----|----------------------------------|-----------|------------|------------|---|
| G - Alfrich | age et configuration<br>et propriétés de rotre pro | 11.             |     |                                  |           |            |            | 6 |
| Prénas      | n 💽 N° et nær                                      | Telliphone      | +   |                                  |           |            |            |   |
| Nori        | Code postal                                        | Ereal           |     | Affichage des                    | monta     | nts et mor | maies      | - |
| (w] Society | e Ivitocalle                                       |                 | 121 | Planière device ;                | £         |            | Edition    |   |
| Civilia     | pas chitest (M.)                                   |                 |     | Deuxièrre device :               |           |            | Edition    | × |
| Alliche     | er des champs liers de la                          | commande :      | ÷1  | Fernette les live                | sicons in | tacommuna  | autaires - |   |
|             | NUMBER OF STREET                                   |                 |     | Las restarts said                | t sont    |            |            |   |
| Lettre      | d'informations                                     | 3               | 5   | · TVA incluse (T                 | 101       | Hors       | TV/4       |   |
| Stock       | 11 C                                               |                 |     | Alfacture les pix                |           |            |            | - |
| Outris      |                                                    |                 | 2   | <ul> <li>TVA induse(T</li> </ul> | 10        | Has        | TV/4       |   |
| E Tistes    | rent des commandes sécuri                          | sées SSL        |     | Modes de livra                   | isin      |            |            | 3 |
| 25 Sác      | cariner tout in one pay SSL                        | pecorese:       |     | Modes de rigi                    | ement     |            |            | 3 |
| Anche       | r la mention Web Boutlave                          | en pied de page |     | Tokas hav autors                 |           |            |            |   |
| Utilite     | des Capicisa dans les form                         | Asies           |     | THE REPORT                       |           |            |            |   |
| E Fiends    | e pozable le rectverche éten                       | dus             |     | Logis des class                  | de .      |            |            |   |
| 11.65       | dan Deboetsceniem                                  |                 |     |                                  |           |            |            |   |
| 2 Atiche    | e les avis dans la boutique.                       |                 | 1   |                                  |           |            |            |   |
|             |                                                    |                 |     | CONVERTING SSS                   |           |            |            |   |

2. Faites une publication complète

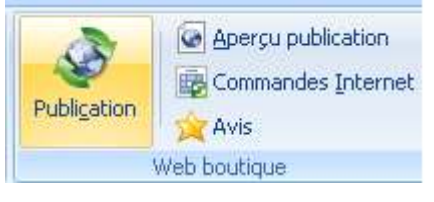

3. Après la publication, le détail de l'article proposera à vos clients de donner leur avis sur l'article.

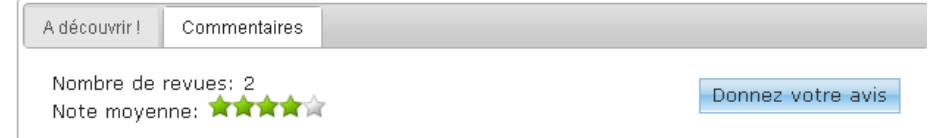

Les clients pourront donner leur avis en sélectionnant le bouton Commentaire.

| Donnez votre avis                               |  |  |  |  |  |  |
|-------------------------------------------------|--|--|--|--|--|--|
| Partagez vos expériences avec d'autres clients. |  |  |  |  |  |  |
| top imprimé fleurs                              |  |  |  |  |  |  |
| Comment évaluez-vous ce produit?                |  |  |  |  |  |  |
| Note                                            |  |  |  |  |  |  |
|                                                 |  |  |  |  |  |  |
| Titre de votre avis                             |  |  |  |  |  |  |
|                                                 |  |  |  |  |  |  |
| Décrivez votre expérience                       |  |  |  |  |  |  |
|                                                 |  |  |  |  |  |  |

4. Après avoir téléchargé les avis des clients, vous pouvez en traiter les données

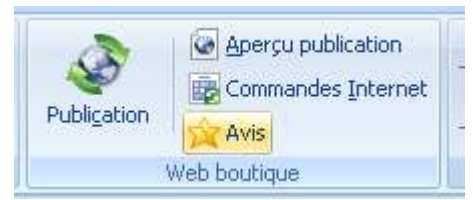

Les avis peuvent être acceptés ou rejetés (en cas d'abus)

| 🚰 Avis                                 |              |           | - x                                                 |
|----------------------------------------|--------------|-----------|-----------------------------------------------------|
| Eichier Edition                        |              |           |                                                     |
| 🗶 👘 🚳 Téléchargez les nouveaux avis    |              |           |                                                     |
| Titae Noleo                            | Auticle :    | Jupe cost | fæ en jean (D16)                                    |
| c//est.exactement.ce.gue.je.souhait. 5 | Langua :     | ł .       |                                                     |
|                                        | Notes :      | 5 -       | etzdez                                              |
|                                        | Titos:       | eVest end | ctement ce que je zouheiteiz                        |
|                                        | Description: | Duis ut n | illa. Nan rulla. Maecenas at lacus. Duio felis le 🛎 |
|                                        |              |           |                                                     |
|                                        |              |           |                                                     |
|                                        |              |           |                                                     |
|                                        |              |           |                                                     |
|                                        |              | 4         |                                                     |
|                                        | klass :      | Marin Are | -                                                   |
|                                        | E and a      | ration (  | e<br>Niderado est                                   |
|                                        | Color:       | 2012-04-5 | 20                                                  |
|                                        | LABOR:       | 2012/044  | (D                                                  |
|                                        |              |           | <u> </u>                                            |
|                                        |              |           |                                                     |
|                                        |              |           | Eermer                                              |

Vous retrouverez les avis acceptés sous l'onglet Promotion de l'article concerné

| Général Media Stocks Financier Promotion Variantes Options Transport Langues |       |             |                           |  |  |  |  |
|------------------------------------------------------------------------------|-------|-------------|---------------------------|--|--|--|--|
| Marketing croisé Combinaison d'articles Moteurs de recherche Avis            |       |             |                           |  |  |  |  |
| Titre                                                                        | Notes | X Article : | Jupe courte en jean (016) |  |  |  |  |
| Super                                                                        | 5     | Langue :    | fr                        |  |  |  |  |
| Pas mal du tout                                                              | 3     |             |                           |  |  |  |  |

5. Lors de la prochaine publication des articles, les avis acceptés seront mis en ligne et visibles par tous.

#### 3 - Documents supplémentaires

[Aurore Gestion]

Cette fonction permet de lier des documents aux articles. Dès qu'un article est facturé, le document lié sera imprimé. Ces documents peuvent être complétés de tous les champs utilisables sur les factures. Vous pouvez ainsi personnaliser ces documents supplémentaires.

Vous pouvez utiliser ces documents supplémentaires pour vendre des chèques-cadeau où ces chèques seront imprimés automatiquement lors de la facturation. Ils peuvent également être utilisés pour imprimer un manuel d'utilisation ou des documents informatifs concernant directement l'article facturé. Grâce à sa flexibilité et sa personnalisation cette fonction offre un éventail de possibilités.

Si vous utilisez également le module GRC-Relation Clients les champs supplémentaires des clients peuvent également être inclus dans la personnalisation de cette fonction.

Pour utiliser la fonction Documents supplémentaires :

1. Créez un ou plusieurs documents. Ceux-ci doivent être créés selon les normes valables également pour les factures (format RTF, utilisation des champs, ...) et enregistrez les dans un répertoire central. Vous pouvez y ajouter les champs supplémentaires des clients. Ce sujet est traité plus loin. Pour reprendre ces données, un nouveau champ a été créé : /fact:CustFFields/

2. Dans Configuration, cochez "Documents supplémentaires".

3. Ouvrez ensuite la fenêtre Articles et sélectionnez l'article auquel vous souhaitez ajouter un document supplémentaire. Utilisez le bouton Nouveau pour sélectionner le document à lier à l'article.

4. Maintenant, à chaque facturation de cet article, le document supplémentaire sera imprimé. Ces documents sont archivés automatiquement et vous les retrouverez dans la fenêtre Ventes sous l'onglet Documents archivés ainsi que dans la fiche Client sous l'onglet Heures de contact.

5. Les champs libres des clients peuvent être repris sur les documents en incluant le champ /fact:CustFFields/. Tous les champs ne sont pas repris par défaut. Vous pouvez les choisir en les marquant dans A imprimer dans les documents supplémenatires dans Champs libres des clients .

Les champs libres sont repris dans structure suivante : [Description du champ] [TAB] [Champ spécifique] [Enter] [Description du champ] [TAB] [Champ spécifique]

#### 4- Actions automatiques

[Aurore web]

Premier jet d'actions automatiques

Vous pouvez activer les actions automatiques par le groupe Import et Export sous l'onglet Outils. Les premières actions automatiques ont été traitées pour démarrer des actions automatiques. Pour l'instant les actions suivantes ont été intégrées :

- \* Traitement des commandes
- \* Import/mise à jour des clients
- \* Import/mise à jour des articles

Ces actions peuvent être configurées et reprises dans une liste. L'intervalle de traitement peut être configuré.

L'exportation des commandes a été ajoutée aux actions automatiques

La fenêtre Actions automatiques permet à présent d'exporter les commandes. Cette action exporte toutes les commandes à traiter vers un fichier XML. Les commandes exportées sont dès lors cochées comme étant traitées.

Publication a été ajoutée aux actions automatiques.

# 5- Envoi d'un e-mail depuis la fenêtre Ventes

[Aurore Web, Aurore Gestion]

Vous pouvez, à présent, envoyer directement un mail à votre client depuis la fenêtre Ventes.

| Dex                                 |                    |            |              |              |  |                 |             |
|-------------------------------------|--------------------|------------|--------------|--------------|--|-----------------|-------------|
|                                     | Duboix SPRI        |            |              | Jean Dubois  |  |                 | Serie Dente |
|                                     | 6 +32              |            |              | abo@free.com |  | (126)           |             |
| Venle                               | Venia Type         |            |              |              |  |                 |             |
| $\mathbf{A} \rightarrow \mathbf{b}$ | Code de la vente : | 7 🖌        | Date :       | 15/02/2012 🔹 |  | 🔘 Offre de prix | 🔿 Echu      |
|                                     | N° de Niférence :  | 1329313764 | Montant TTC: | 44,36        |  | Commande        |             |

#### 6- Aperçu des livraisons intracommunautaires dans "TVA à payer"

[Aurore Gestion]

Un nouvel aperçu a été créé sous l'onglet Outils, sélectionnez Récapitulatif achats et ventes, puis TVA à payer : Intracommunautaire.

Cet aperçu affiche les numéros de TVA ainsi que les montants TTC des ventes de la période sélectionnée. Cet aperçu peut être utilisé pour les déclarations des livraisons intracommunautaires auprès de votre administration fiscale.

### 7- Poids minimum pour un mode de livraison

[Aurore Web]

En plus du poids maximum pour un mode de livraison, vous pouvez déterminer un poids minimum. Tant que le poids minimum n'est pas atteint, ce mode de livraison n'apparaîtra pas lors d'une commande.

# 8- Commande d'articles en stock négatif

[Aurore Web]

Chaque article peut être proposé à la vente lorsque le stock réel est paramétré.

Ceci était déjà possible. A présent, une nouvelle fonction permet un affichage personnalisé sous forme de texte ou d'image.

#### 9- Afficher les champs libres des clients dans le compte client

[Aurore Web, Aurore Gestion]

Vous pouvez afficher les champs libres des clients en ligne. Pour cela, vous avez besoin de GRC-Relations clients. Vous activerez cette fonction de la manière suivante :

- Veillez à posséder : LogiVert Web Boutique Pro+, GRC-Relations clients et Aurore Gestion.
- Dans configuration, cochez Afficher les champs libres clients dans la partie Web Boutique
- Dans Propriétés, étape 3/6 sélectionnez "Onglet titre des champs libres". Saisissez le titre de l'onglet. Celui-ci sera affiché en ligne.
- Dans la fiche clients, sélectionnez "Champs libres des clients et sélectionnez les champs à afficher en cochant le champ "Afficher en ligne".
- Après une publication complète, ces champs seront affichés en ligne.

# 10- Possibilité d'afficher des remarques sur les bons de remises

[Aurore Web]

Possibilité d'ajouter une annotation sur les bons de remises

# 11-2 champs supplémentaires pour les e-mails

[Aurore Web, Aurore Gestion]

Les champs "Code de la commande" et "Référence de la commande" peuvent être repris sur les mails que vous envoyez à vos clients. Les données de la vente sélectionnée seront alors repris sur les mails.

# 12- Afficher le stock dans le panier

[Aurore Web]

Vous pouvez afficher le stock des articles commandés dans le panier.

Dans Propriétés, étape 4/6, volet Stocks, sélectionnez Stock réel puis bouton Affichage du stock. Cochez Afficher le stock dans le panier d'achat.

#### 13- Limiter les modes de livraison

#### [Aurore Web]

Vous pouvez configurer un poids minimum ainsi qu'un poids maximum pour les modes de livraison. Ces modes de livraison ne seront affichés que lors d'une commande répondant aux critères établis. Lorsque le poids minimum est 0, le mode de livraison sera toujours affiché.

Vous pouvez configurer, par article, quels modes de livraison ne sont pas autorisés. Par exemple, pour un aquarium, vous ne ferez pas d'envoi par la poste. (Version Pro+ uniquement)

Un onglet Transport a été ajouté dans la fiche Articles. Vous pouvez exclure des modes de livraison pour un article en cochant la case Exclure le(s)mode(s) de livraison pour cet article. Sélectionnez ensuite les modes de livraison à exclure.

# 14- Importer les données d'inscription des clients

[Aurore Web, Aurore Gestion]

L'importation des données des clients a été étendue aux champs d'inscription du client. Vous pouvez maintenant importer le login et mot de passe de vos clients.

### 15- Rendre les modes de paiement dépendants des modes de livraison

[Aurore Web]

Possibilité de rendre les modes de paiement dépendants des modes de livraison. Vous pouvez ainsi, lorsque qu'un client sélectionne un mode de livraison, limiter l'offre des modes de paiement.

### **16- Boutique Facebook**

#### [Aurore Web]

Qu'avez-vous besoin pour afficher votre boutique sur votre page Facebook ?

- Une page Facebook (voir les explications plus loin)
- Un certificat SSL pour sécuriser entièrement votre boutique. Les visiteurs ayant une communication sécurisée, ne pourraient pas voir votre boutique.

Suivez ces étapes pour intégrer votre boutique Facebook dans votre page personnelle :

#### Configuration du logiciel

1. Dans la fenêtre 2/6 des Propriétés, cochez Boutique Media sociaux

| ropriétés du projet                                                                                                    |                                      |
|----------------------------------------------------------------------------------------------------|--------------------------------------|
| dition 🌐 Configurer                                                                                                    |                                      |
| 2/6 - Sélection du modèle<br>Sélectionnez le modèle à utiliser pour votre projet.                                                                                                    | Ø                                    |
| Boutique standard                                                                                                    | Concevoir                            |
|                                                                                                    | Alfa-1_Blue                          |
| (and there is a second second |                                      |
| entelación sector                                                                                                    |                                      |
| Antoning this billion and the second second se                                                                                                    |                                      |
| Charlow     Charlow     C     |                                      |
| Young Constraining on the set of the set of the se     |                                      |
| 🛛 Boutique mobile 🛛 🔤 🖉 Bo                                                                                                    | putique Media sociaux                |
| Mobi-1_red                                                                                                    | Sélectionner                         |
| n 🖭                                                                                                    |                                      |
| Zantan                                                                                                    |                                      |
| Production<br>Relymose 3                                                                                                    |                                      |
| 4                                                                                                    | Précédent Suivant 📣 👻 <u>F</u> ermer |

2. Cliquez sur le bouton Sélectionner et acceptez le modèle choisi en cliquant sur OK.

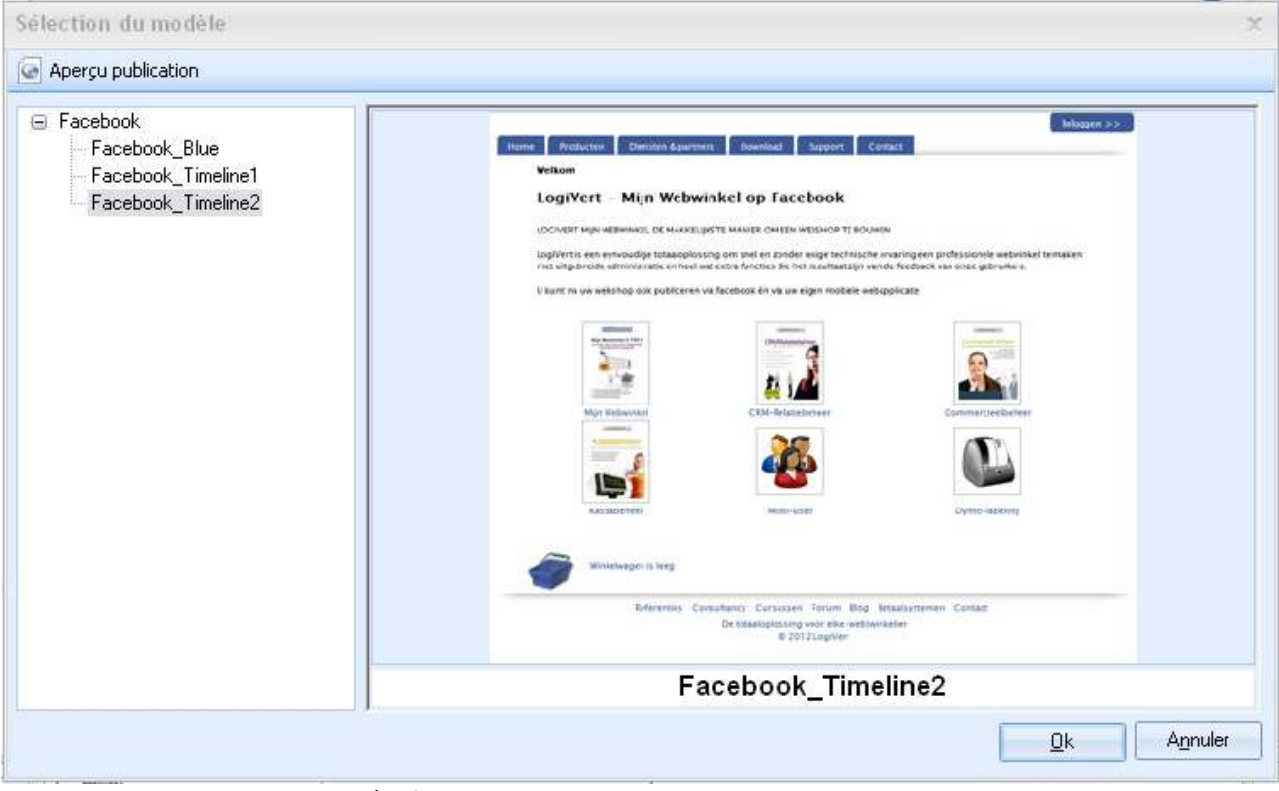

3. Faites une publication initiale/intégrale de votre boutique

| Publication | Aperçu publication<br>Commandes Internet<br>Avis |
|-------------|--------------------------------------------------|
|             | Web boutique                                     |

#### Créer une page Facebook

4. Ouvrez votre page Facebook et saisissez votre login et mot de passe. Sélectionnez ensuite *Créer une page*.

| - Afgelopen i<br>Utrecht. Ook<br>bweedaagse<br>duizend bela<br>de voorgaan | week vonden de Webwinkel Vakdagen plaats in de Jaarbei<br>dit jaar is de beurs weer flink in omvang toegenomen. He<br>evenement ontving dit jaar 10.271 unieke bezoekers, ruim<br>ingstellenden meer dan een jaar terug. Thuiswinkel.org wa<br>de jaren, partner van de succesvolle beurs. | urs<br>it<br>i twee<br>is net als               |  |
|----------------------------------------------------------------------------|----------------------------------------------------------------------------------------------------|-------------------------------------------------|--|
| Webw<br>www.b                                                              | vinkel Vakdagen blijven doorgroeien<br>huiswinkel.org                                                                                                    |                                                 |  |
| 🚺 Vind ik i                                                                | ieuk - Reageren - 6 februari om 9:40 via OnlyWire                                                                                                    |                                                 |  |
| - Winkeliers :<br>online vindba<br>nieuwe mani                             | zonder webwinkels moeten zorgen dat ze meer doen aan<br>aarheid. Anders missen ze de slag om de consumenten die<br>ier winkelen.                                                                                                    | hun<br>e op een                                 |  |
| Vind ik k                                                                  | Winkelier moet online vindbaarheid verbete<br>www.nu.nl<br>AMSTERDAM – Winkeliers zonder webwinkels moe<br>dat ze meer doen aan hun online vindbaarheid. Ar<br>missen ze de slag om de consumenten die op een<br>manier winkelen.<br>euk : Reageren : 6 februari om 9:34 via OnlyWire      | e <b>ren'</b><br>iten zorgen<br>oders<br>nieuwe |  |
| RECENTE ACT                                                                | TIVITETT                                                                                                    |                                                 |  |
| Oudere berichten                                                           | Instellin                                                                                                    | igen aanpassen                                  |  |
|                                                                            |                                                                                                    |                                                 |  |

5. Faites votre choix parmi les différentes options (Lieu ou commerce local, Entreprise, organisme,...)

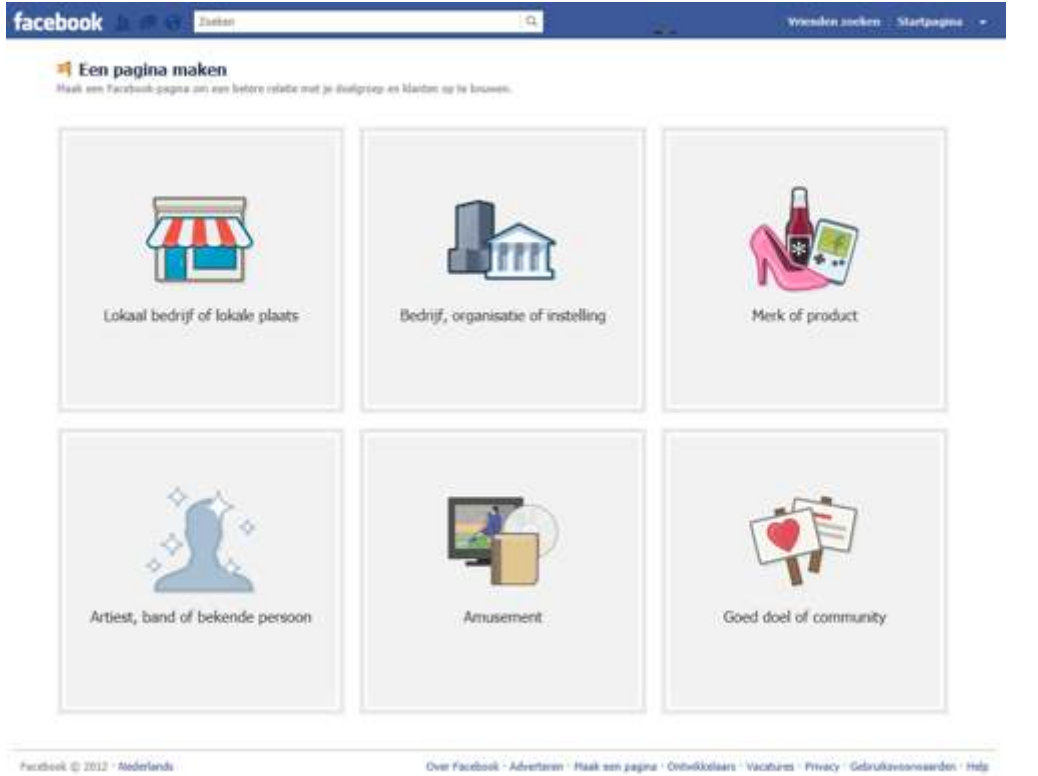

6. Saisissez le nom, cochez l'acceptation des conditions et cliquez sur *Démarrer*.

|                                                                                                    | Bedrijf, organisatie of instelling |                         |
|----------------------------------------------------------------------------------------------------|------------------------------------|-------------------------|
|                                                                                                    | Ontmont ja sanhangers op Farabook. | Ω                       |
|                                                                                                    | Bedriffengen                       |                         |
|                                                                                                    | 🔄 1k pa alboord mat de Voerwaarden | Non-                    |
| I clearl fractivit of fokula playte                                                                                                    | Aut de slag                        | Mark of modest          |
| contail bearly of locale plants                                                                                                    |                                    | nerk of product         |
|                                                                                                    | Bedrijt, organisatie of i          | nteling                 |
| ~ ~                                                                                                    |                                    |                         |
|                                                                                                    |                                    | (                       |
| the state of the state of the s |                                    | Court doub of community |

Facabask @ 2012 - Nederlands

Over Pacabook - Adverteren - Maak een pagina - Ontwikkalaars - Vacatures - Privacy - Gebruksvoorsaambin - Help

#### 7. Complétez les 3 étapes pour configurer votre page Facebook

| facebook 🔟 🖷 🖻 | Zoekan                                                                             | Q                                            | Vrienden zoeken Startpagina + |
|----------------|------------------------------------------------------------------------------------|----------------------------------------------|-------------------------------|
|                | Stap 1<br>Profeitor         Stap 2<br>Krig fans         Stap 3<br>Agenene gepevens |                                              |                               |
|                | Je profielfoto instellen                                                           |                                              |                               |
|                | 2                                                                                  | Een afbeelding uploaden<br>vanaf je computer |                               |
|                | ø                                                                                  | Een foto importeren<br>vanaf je website      |                               |
|                |                                                                                    | Overslaan - Doorgaa                          | 10 A                          |

8. Votre page est prête

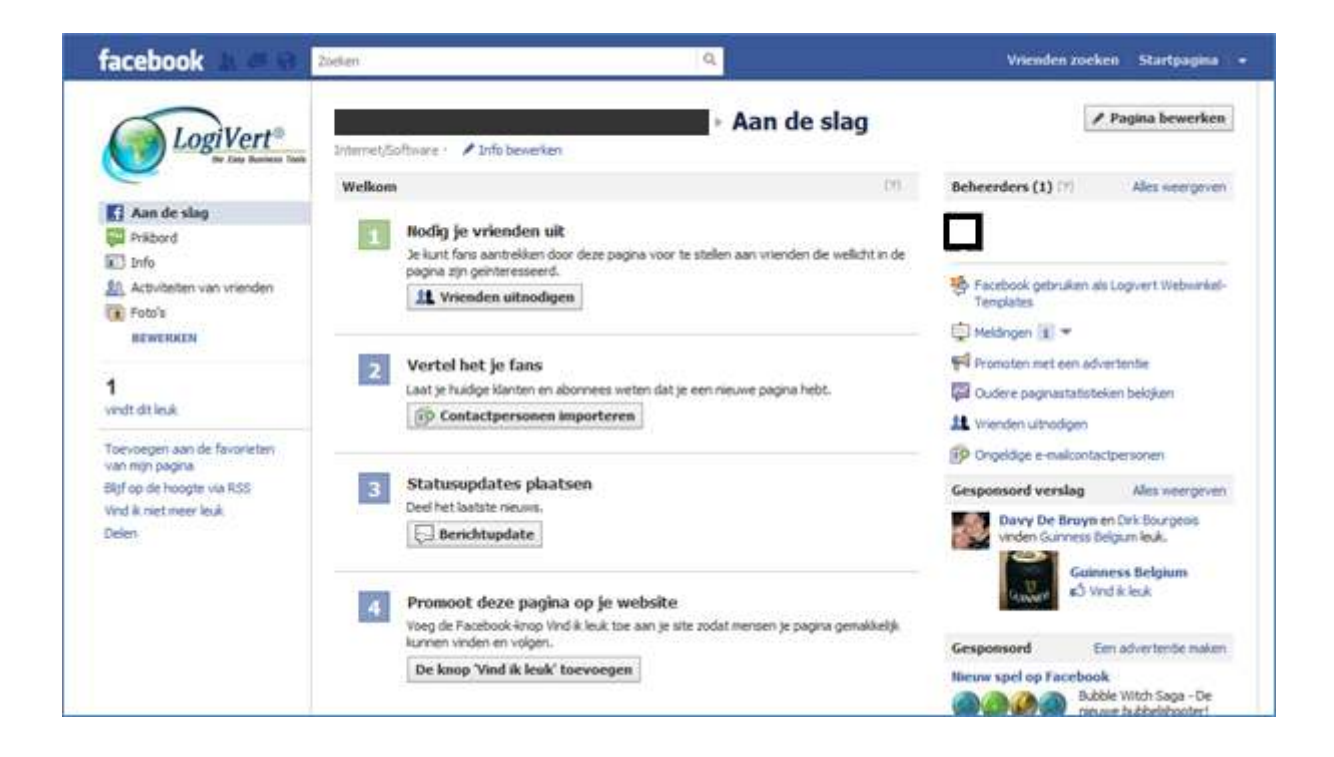

#### Créer une App pour Facebook

9. Dans le ruban du bas, sélectionnez Développeurs

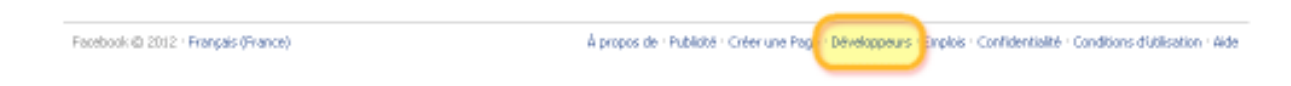

10. Dans le ruban du haut, sélectionnez Applications

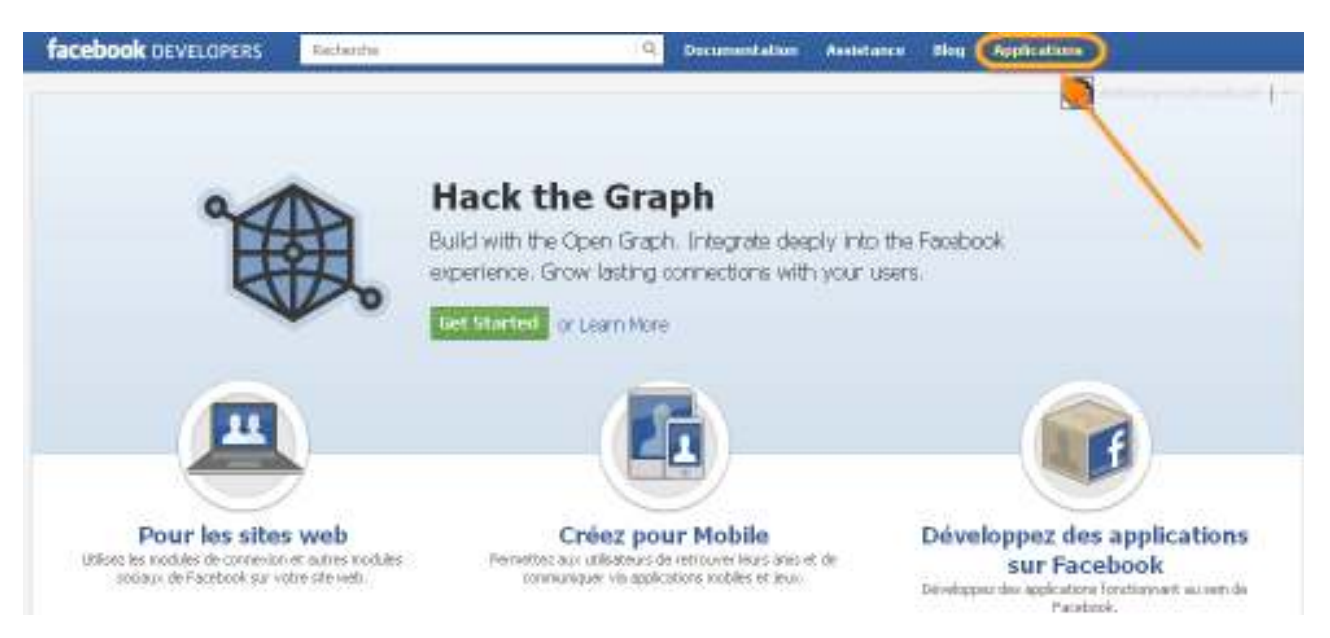

11. Sélectionnez le bouton Créer une application

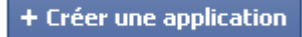

12. Complétez le Nom de l'application et facultativement *App Namespace (pas de majuscules)* 

| Create New App                                                                         |            |   | • |  |  |  |
|----------------------------------------------------------------------------------------|------------|---|---|--|--|--|
| Nom de l'application :<br>[?]                                                          |            | ] | h |  |  |  |
| App Namespace : [?]                                                                    | Facultatif | ] |   |  |  |  |
| Web Hosting : [?] 🔲 Yes, I would like free web hosting provided by Heroku (Learn More) |            |   |   |  |  |  |
| By proceeding, you agree to the Règlements de la plate-forme Facebook                  |            |   |   |  |  |  |

13. Vous recevez une App ID et un App Secret et vous pouvez à présent compléter les propriétés telles que l'icône, email de contact, le dommaine de votre Application ainsi que la categorie.

L'icône sera affiché à côté du bouton de menu Facebook

Dans App Domain : l'url de votre boutique sans www

Page Tab Name affichera le texte du bouton dans le menu Facebook

Enfin il faudra compléter "Website", "App on Facebook", "Mobile Web" et "Page Tab" avec l'url de votre boutique plus

/index.php?device=social

Pour notre boutique l'url est donc:

http://www.logivert.com/shop/index.php?device=social

Attention, depuis le 1<sup>er</sup> octobre 2011, Facebook exige l'utilisation d'un site sécurisé SSL (https://). Ces url sécurisées seront saisies dans "Secure Canvas URL" et dans "Secure Page Tab URL".

Cliquez sur "Enregistrer les modifications".

|                                                  | 2009/01                                                                                                    | Contentatie Ondersteering Blog Apps                                                                                                    |       |
|--------------------------------------------------|----------------------------------------------------------------------------------------------------|----------------------------------------------------------------------------------------------------|-------|
| Instellingen                                     | Apps + LogiVert FShop +                                                                                                    | Basic                                                                                                    |       |
| Auth Dialog<br>Advanced                          | LogiVert FShop                                                                                                    |                                                                                                    |       |
| Openi Graph                                      | App Secret: beciti                                                                                                    | 3854e9aclta77apa88c99dc3zzz (apreaw indzelen)                                                                                                    |       |
| Solat                                            |                                                                                                    |                                                                                                    |       |
| Credity.                                         | Algemene gegevens                                                                                                    |                                                                                                    |       |
| Insights                                         | App Display Nume: 🕅                                                                                                    | Log/Vert PShop                                                                                                    |       |
|                                                  | App Namespace: 🕅                                                                                                    | logvæt,filhap                                                                                                    |       |
| Related Iteles                                   | Contact Email: 19                                                                                                    | dolf@logivert.com                                                                                                    |       |
| Use Debog Tool                                   | App Domain: 11                                                                                                    | www.lagivert.com ii                                                                                                    |       |
| Use Graph APT Explorer<br>See App Trinckine View | Category: 111                                                                                                    | Overig  Choose a sub-company [*]                                                                                                    |       |
| Promote with an Ad                               | Cloud Services                                                                                                    |                                                                                                    |       |
| CONSIGNATION (1998)                              |                                                                                                    |                                                                                                    |       |
| Verwäller applicabe.                             | Boxting BRL: 71                                                                                                    | You have not generated a URL through one of our partners (Get one)                                                                                                    |       |
| Verwäller applicabe                              | Houting URL: 111<br>Select how your app integrates with                                                                                                    | You have not generated a URL through one of our partners (Get one)<br>h Pacebook                                                                                                    |       |
| Yerwade: applicabe                               | Heating URL: '''<br>Select how your app integrates will                                                                                                    | You have not generated a URL through one of our partners (Get one)<br>h Pacebook                                                                                                    | ×     |
| Vewysler applicate                               | Heating URL: 17<br>Select how your app integrates with<br>Website<br>Site ORL: 17                                                                                                    | You have not generated a URL through one of our partners (Get one)<br>h Pacadosok<br>http://www.logivert.com/shop/index.php?device=sacial                                                                                                    | ×     |
| Trevvaller applicate                             | Heating URL: 17<br>Select how your app integrates with<br>Website<br>Site URL: 17<br>App on Facebook                                                                                                    | You have not generated a URL through one of our partners (Get one)<br>h Parathoosk<br>http://www.logivert.com/shop/index.php?device=social                                                                                                    | ×     |
| Vewyller applicate                               | Heating URL: 17<br>Select have your app integrates with<br>Website<br>Site URL: 17<br>App on Facebook<br>Canves URL: 17                                                                                                    | You have not generated a URL through one of our partners (Get one)<br>h Pacebook<br>http://www.logivert.com/shop/index.php?device=social<br>http://www.logivert.com/shop/index.php?device=social                                                                                                    | *     |
| Trevugder applicate                              | Heating URL: 17<br>Select how your app integrates with<br>www.selecture<br>Site URL: 17<br>App on Facebook<br>Carvas: URL: 17<br>Secure Carvas: URL: 17                                                                                                    | You have not generated a URL through one of our partners (Get one)<br>h Technologie<br>http://www.logivert.com/shop/index.php?device=social<br>http://www.logivert.com/shop/index.php?device=social<br>https://www.logivert.com/shop/index.php?device=social                                                                                                    | *     |
| Trewyster applicate                              | Heating URL: 11<br>Select how your app integrates with<br>Website<br>Site URL: 11<br>App on Facebook<br>Canvas URL: 11<br>Secure Canvas URL: 11<br>Conves Page: 11                                                                                                    | You have not generated a URL through one of our partners (Get eros) h Paratisosk http://www.logivert.com/shop/index.php?device=social http://www.logivert.com/shop/index.php?device=social http://www.logivert.com/shop/index.php?device=social http://www.logivert.com/shop/index.php?device=social http://www.logivert.com/shop/index.php?device=social                                                                                                    | *     |
| Vewyšter applicate                               | Heading URL: 17<br>Select have your app integrates with<br>Website<br>Site URL: 17<br>App on Facebook<br>Canves URL: 17<br>Secure Canves URL: 17<br>Canves Page 19<br>V Page Tab                                                                                                    | You have not generated a URL through one of our partners (Get one)<br>h <b>Facebook</b><br>http://www.kgivert.com/shop/index.php?device-social<br>http://www.kgivert.com/shop/index.php?device-social<br>http://www.kgivert.com/shop/index.php?device-social<br>http://www.kgivert.com/shop/index.php?device-social<br>http://www.kgivert.com/shop/index.php?device-social                                                                                                    |       |
| Verwälter applicatie                             | Heating URL: 11<br>Select how your app integrates with<br>Website<br>Site URL: 11<br>V App on Facebook<br>Canvas URL: 11<br>Secure Canvas URL: 11<br>Canvas Page 11<br>V Page Tab<br>Page Tab                                                                                                    | You have not generated a URL through one of our partners (Get one) h Paraticosk http://www.logivert.com/shop/index.php?device=social http://www.logivert.com/shop/index.php?device=social | × - × |
| Vrewyšter applicate                              | Heating URL: 17<br>Select how your app integrates with<br>Website<br>Site URL: 17<br>App on Facebook<br>Canvas URL: 17<br>Secure Canvas URL: 17<br>Canvas Page 17<br>Page Tab Name: 17<br>Page Tab Name: 17                                                                                                    | You have not generated a URL through one of our pertners (Get and) h Pecalibook http://www.logivert.com/shop/index.php?dexice=social http://www.logivert.com/shop/index.php?dexice=social http://www.logivert.com/shop/index.php?dexice=social http://www.logivert.com/shop/index.php?dexice=social http://www.logivert.com/shop/index.php?dexice=social http://www.logivert.com/shop/index.php?dexice=social http://www.logivert.com/shop/index.php?dexice=social http://www.logivert.com/shop/index.php?dexice=social                                                                                                    | ×     |
| Trevvgder applicate                              | Select have your upp integrates with<br>Select have your upp integrates with<br>Website<br>Site ORL: 17<br>App on Facebook<br>Canves URL: 17<br>Secure Canves URL: 17<br>Canves Page 10<br>Page Tab Marrie: 17<br>Secure Page Tab URL: 17                                                                         | You have not generated a URL through one of our pertners (Get end) h Pecalibook http://www.logivert.com/shop/index.php?device=social http://www.logivert.com/shop/index.php?device=social http://www.logivert.com/shop/index.php?device=social http://www.logivert.com/shop/index.php?device=social http://www.logivert.com/shop/index.php?device=social http://www.logivert.com/shop/index.php?device=social                                                                                                    |       |
| Verwäller applicatie                             | Heading URL: 17<br>Select have your app integrates with<br>Website<br>Site URL: 17<br>App on Facebook<br>Canvas URL: 17<br>Secure Canvas URL: 17<br>Canvas Page 19<br>Page Tab<br>Page Tab URL: 17<br>Secure Page Tab URL: 17<br>Secure Page Tab URL: 17<br>Page Tab Edit URL: 17                                 | You have not generated a URL through one of our pertners (Get one) h Paratisosk http://www.logivert.com/shop/index.php?device=social http://www.logivert.com/shop/index.php?device=social http://www.logivert.com/shop/index.php?device=social http://www.logivert.com/shop/index.php?device=social http://www.logivert.com/shop/index.php?device=social http://www.logivert.com/shop/index.php?device=social http://www.logivert.com/shop/index.php?device=social http://www.logivert.com/shop/index.php?device=social http://www.logivert.com/shop/index.php?device=social http://www.logivert.com/shop/index.php?device=social http://www.logivert.com/shop/index.php?device=social http://www.logivert.com/shop/index.php?device=social                                                                                                    |       |
| Verwäller applicatie                             | Biosting URL: 171<br>Select have your app integrates with<br>Website<br>Site URL: 171<br>App on Facebook<br>Canves URL: 171<br>Secure Canves URL: 171<br>Canves URL: 171<br>Canves URL: 171<br>Secure Canves URL: 171<br>Canves Page Tab<br>Page Tab URL: 171<br>Page Tab Edit URL: 171<br>Page Tab Edit URL: 171 | You have not generated a URL through one of our pertners (Get and) h Pacabook http://www.logivert.com/shop/index.php?device=social http://www.logivert.com/shop/index.php?device=social http://www.logivert.com/shop/index.php?device=social http://www.logivert.com/shop/index.php?device=social http://www.logivert.com/shop/index.php?device=social http://www.logivert.com/shop/index.php?device=social http://www.logivert.com/shop/index.php?device=social http://www.logivert.com/shop/index.php?device=social http://www.logivert.com/shop/index.php?device=social http://www.logivert.com/shop/index.php?device=social http://www.logivert.com/shop/index.php?device=social http://www.logivert.com/shop/index.php?device=social http://www.logivert.com/shop/index.php?device=social http://www.logivert.com/shop/index.php?device=social                                                                                                    |       |

#### Intégrer l'application à votre page Facebook

Naviguer vers cette page web :

https://www.facebook.com/dialog/pagetab?app\_id=votre\_application\_ID&next=Votre- CANVAS-URL

Modifiez votre\_application\_ID par le l'AppID reçu dans l'étape précédente et modifiez Votre-CANVAS-URL par l'url de votre boutique tel que vous l'avez saisi dans l'étape précédente.

#### Par exemple :

https://www.facebook.com/dialog/pagetab?app\_id=275327455869470&next=http://www.logivert.com/shop

14. Facebook affiche à présent cette page que vous compléterez en choisissant la page facebook dans laquelle vous souhaitez voir affiché votre boutique.

| facebook 🕨 🖉 🖑 🕬 | 9                                                                                         | Vrienden zoeken | Startpagina |  |
|------------------|-------------------------------------------------------------------------------------------|-----------------|-------------|--|
|                  | Add Page Tab Select the Facebook Pages to add Logivert Fishop to: Choose Facebook Pages * |                 |             |  |
|                  | Add Page Tab                                                                              |                 |             |  |

15. En confirmation, Facebook affichera votre boutique et la barre d'adresse affichera une adresse semblable à celle-ci : http://www.logivert.com/shop/?tabs\_added[243942609027263]

#### Le résultat

16. Ouvrez votre page Facebook et, si tout s'est bien déroulé, votre boutique s'affichera dans votre page Facebook.

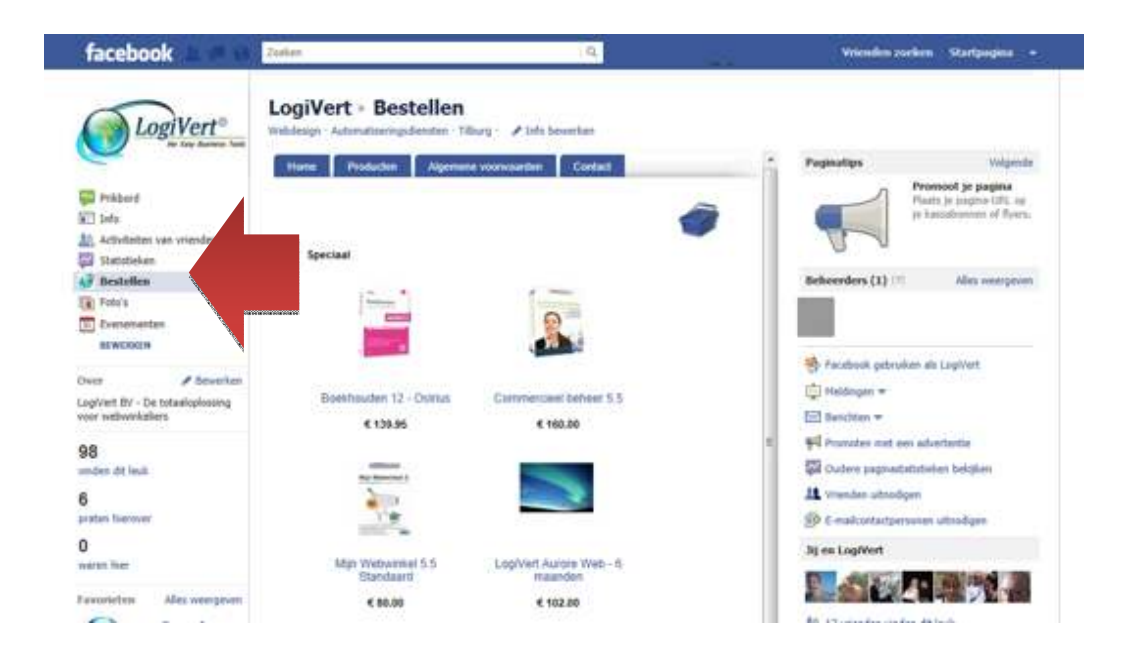

# 17- Affichage des images sur les documents

[Aurore Web, Aurore Gestion]

Vous pouvez maintenant inclure les images des produits sur vos documents.

Ajoutez, pour les différentes tailles d'images les champs suivants sur vos documents, à l'endroit où vous souhaitez les inclure :

\fimg(factlines:ImageBig)\ \fimg(factlines:ImageSmall)\ \fimg(factlines:ImageMini)\